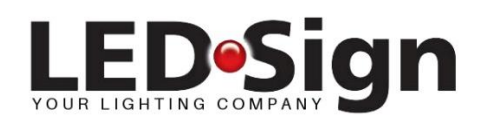

## Casambi: Email en/of wachtwoord wijzigen

Open de CASAMBI app en wacht tot het beginscherm wordt getoond of log eerst in als beheerder op het netwerk met de gegevens die u van LEDSign heeft ontvangen (emailadres en beheerderswachtwoord). Vaak bent u al ingelogd en kan het ook zijn dat direct het beginscherm wordt getoond.

**LET OP:** om het emailadres te kunnen wijzigen dient u als beheerder in te loggen en niet als gebruiker.

Klik vervolgens rechts onderin op 'meer' (zie foto)

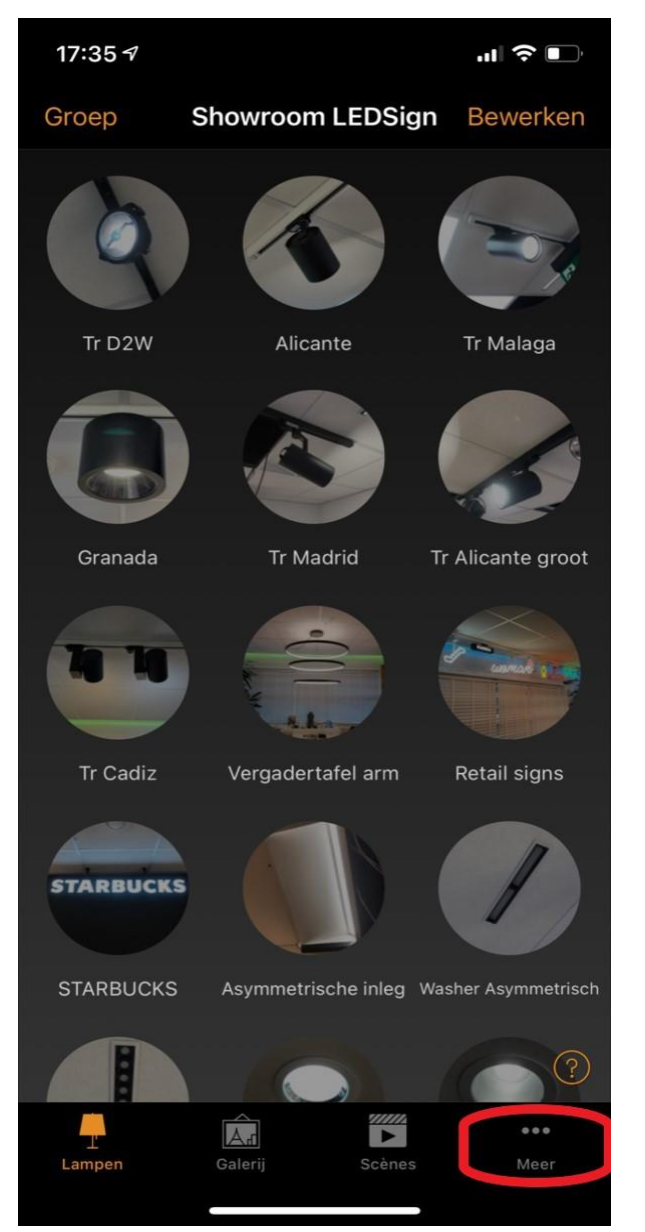

Kies bij het volgende scherm voor 'Netwerkconfiguratie'

| 17:38 🗸               |                        | <b>''II \$ ∎</b> ` |
|-----------------------|------------------------|--------------------|
| Showroom LEDSign      |                        |                    |
|                       |                        |                    |
| 0                     | Timers                 | >                  |
| $\boxtimes$           | Schakelaars            | 5 >                |
| ۲                     | Sensoren               | >                  |
| P                     | Gateway                | >                  |
|                       | Netwerkconfiguratie    | >                  |
|                       |                        |                    |
|                       | Nabijgelegen apparaten | >                  |
|                       | Netwerk wijzigen       | 45 >               |
| ţţţ                   | App-instellingen       | >                  |
| 0                     | Help                   | >                  |
|                       |                        | (?)                |
| Lampen Galerij Scènes |                        | •••<br>Meer        |

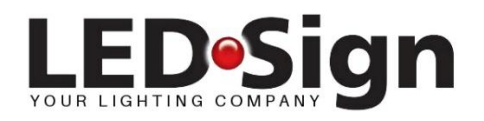

Klik op het getoonde email adres en wijzig het email in het adres dat u in het vervolg wilt gaan gebruiken.

Wil u beide of één van de wachtwoorden wijzigen, dan overschrijft u beide of één van de huidige wachtwoorden.

## Vervolgens kiest u voor instellingen voor het delen

Hierna klikt u rechtsboven op 'klaar'. Uw mailadres of wachtwoord is nu gewijzigd.

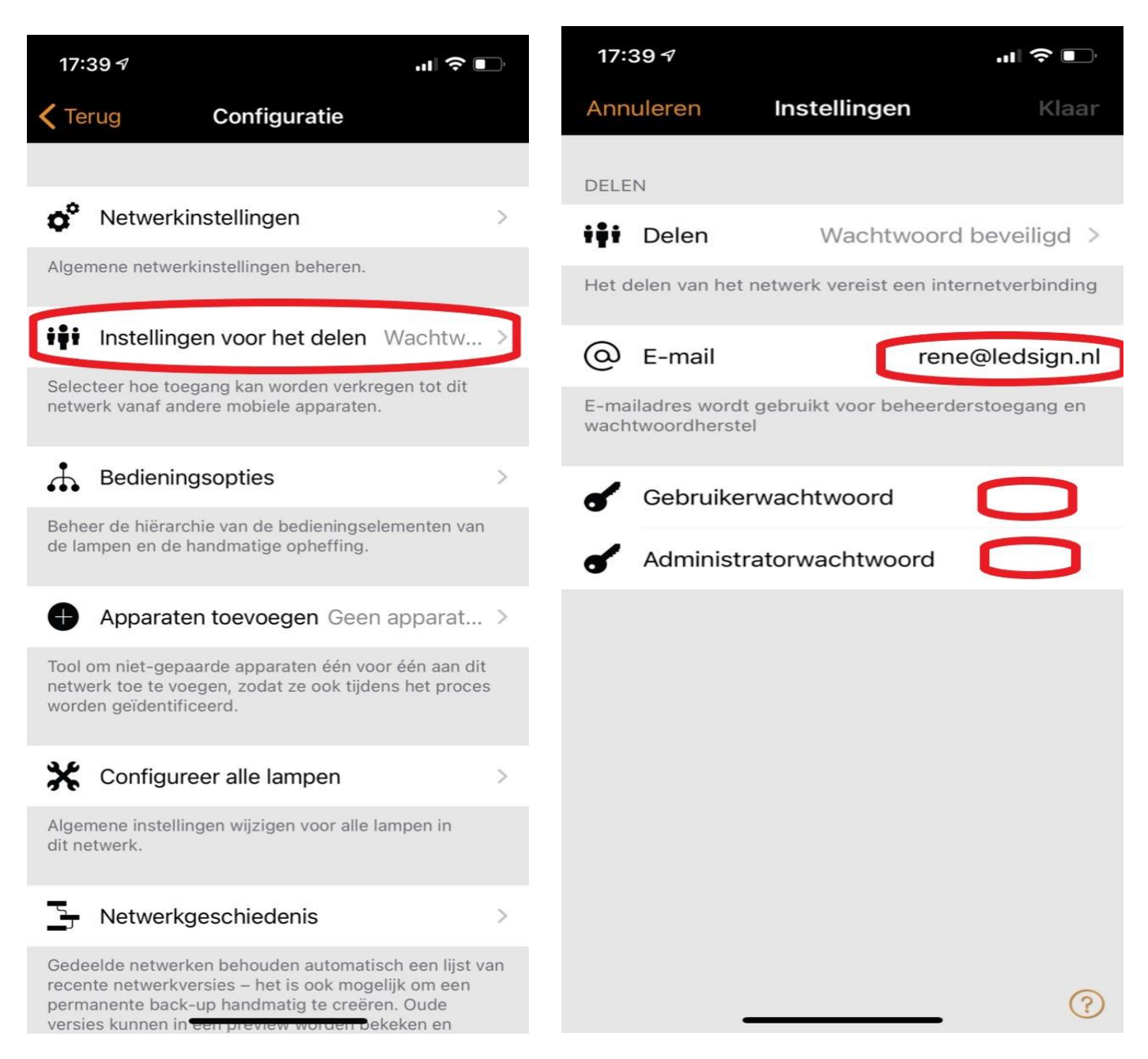

## Log in het vervolg in met het nieuwe mailadres en wachtwoorden.